| afaely Karol San                                                                                                    | tos da Silva (2023103                                                                                             | 80110094)                                            |                                 | Enviar Mensagem 🛛 Editar 👻 Q.                |
|----------------------------------------------------------------------------------------------------|----------------------------------------------------------------------------------------------------|------------------------------------------------------|---------------------------------|----------------------------------------------|
| Dados Gerais                                                                                                    |                                                                                                    |                                                      |                                 |                                              |
| Nome:                                                                                                    |                                                                                                    | Matrícula:<br>20231030110094                         |                                 |                                              |
| Ingresso:<br>2023/1                                                                                                    |                                                                                                    | E-mail Acadêmico:<br>r.karol@academico.ifg.          | edu.br                          |                                              |
| E-mail Google Sala de Aula<br>rafaely.karol@estudantes<br>O login para este e-mail, e p<br>habilitado para os serviços | I <b>fg.edu.br</b><br>ara os recursos do Google for Education, é realizado exclusivan<br>do Google for Education. | nente através do link para o Google Sala de Aula loc | alizado no rodapé de todas as p | páginas do SUAP. O login através de senha ni |
| CPF:                                                                                                    | Período de F<br>3º                                                                                                | teferência:                                          | I.R.A.:<br>0,4                  |                                              |
| Curso:<br>03011 - Bacharelado em 0                                                                                     | iência e Tecnologia de Alimentos (CÂMPUS INHUMAS)                                                                 | Matriz:                                              |                                 | Qtd. Períodos:<br>-                          |
| Situação Sistêmica:<br>Matriculado no Q-Acadê                                                                          | Data da Migração:<br>-                                                                                            | Impressão Digital:<br>Não                            |                                 | Chave Primária:<br>71098                     |
| Emitiu Dinloma:                                                                                                    |                                                                                                    |                                                      |                                 |                                              |

## Clique no link do curso

| Início > Matrícula de Ingressantes na Turma > /                       | Alunos > Regina Celia (20251090120028) > Rafaely Karol San | itos da Silva (20231030110094) > 03011 - Bacharelado em Ciência | a e Tecnologia de Alimentos (CÂMPUS INHUMAS) |                         |
|-----------------------------------------------------------------------|------------------------------------------------------------|-----------------------------------------------------------------|----------------------------------------------|-------------------------|
| 03011 - Bachare                                                       | elado em Ciência e ˈ                                       | Tecnologia de Alimei                                            | Replicar Curso Editar Direto                 | ria Definir Coordenação |
| (CÂMPUS INHU                                                          | MAS)                                                       |                                                                 |                                              |                         |
| 🕑 Identificação                                                       |                                                            |                                                                 |                                              |                         |
| Diretoria:<br>CP-INHUMAS                                              |                                                            | Código:<br>03011                                                |                                              |                         |
| Descrição:<br>Bacharelado em Ciência e Tecnologia de Ali              | mentos                                                     |                                                                 |                                              |                         |
| Descrição no Histórico:<br>Bacharelado em Ciência e Tecnologia de Ali | mentos                                                     |                                                                 |                                              |                         |
| Dados Gerais Coordenação Co                                           | ódigos do MEC Matrizes                                     |                                                                 |                                              |                         |
| Dados Gerais                                                          |                                                            |                                                                 |                                              |                         |
| Ano Letivo:<br>2013                                                   | Período Letivo:<br>2                                       | Data de Início:<br>01/08/2013                                   | Data de Fim:<br>-                            |                         |
| Está ativo:<br>Sim                                                    |                                                            |                                                                 |                                              |                         |
|                                                                       |                                                            |                                                                 |                                              |                         |

Clique na aba Matrizes

Caso o curso tenha duas matrizes, confirmar qual é a matriz vinculada àquela matrícula no Q-acadêmico. Em "Registro escolar > Consulta > Dados dos alunos: Aba 'Dados Acadêmicos'".

| 🛐 [ CDU 79 ] - Consulta Dados dos Alunos                                                  |                                              |                                   |                                             |                                        |                                                |                    |                                          | _ 🗆 ×                |
|-------------------------------------------------------------------------------------------|----------------------------------------------|-----------------------------------|---------------------------------------------|----------------------------------------|------------------------------------------------|--------------------|------------------------------------------|----------------------|
| Matrícula: 20231030110094                                                                 |                                              |                                   |                                             |                                        |                                                |                    |                                          | #4                   |
| Projetos Finais Atividados Eutraeurriculares<br>Dados Pessoais Dados Acadêmicos Boletim H | Monitorias   Dados<br>Histórico   Requisitos | s do Censo   Gi<br>s de Conclusão | rupos de Pesquisas<br>Histórico de Alteraçõ | Auxilios Estudan<br>ies   Premiações/N | itis   Apoios Sociais<br>Medidas Disciplinares | Docu<br>  Estágio: | umentos Exigidos  <br>s/Atividades Compl | Anexos<br>lementares |
|                                                                                           |                                              | Dados                             | da Matrícula                                | 1                                      |                                                |                    |                                          |                      |
| Matricula     Cod. Matricula     Cód. Aluno       20231030110094     283041     248151    | Nome<br>Rafaely Karol Santo                  | os da Silva                       |                                             |                                        |                                                | 🖂 Exibi            | , e                                      |                      |
| Curso                                                                                     | , .                                          |                                   |                                             | Concomitância                          | Modalidade Ensino                              | Cód. Cla           | assificado                               |                      |
| CBCTA - Bacharelado em Ciência e Tecnologia de .                                          | Alimentos                                    |                                   |                                             | Nenhuma                                | Presencial                                     | 183956             | ;                                        |                      |
| Proc. Seletivo - Livre Concorrência Ampla Conco                                           | /aga<br>putência                             |                                   |                                             | Não Internos                           | Instituiçao<br>Câmpus Inhumas                  |                    |                                          |                      |
| Matriz Curricular                                                                         |                                              |                                   | Habilitação                                 | ,                                      | , .                                            |                    |                                          |                      |
| 3378 Bacharelado em Ciência e Tecnologia de Ali                                           | imentos (2013/2)                             |                                   | 971 - Tecnologia                            | de Alimentos                           |                                                |                    | 🙀 Bloquear V                             | Veb                  |
| Per Letivo Inicial Situação da Matrícula Data                                             | da Matrícula Coef                            | Progressão Coef.                  | Rendimento Turno A                          | Atual da Matrícula F                   | Pólo EAD                                       | 1                  | 🙃 Beiniciar S                            | enha                 |
| J2023/1 JMatriculado J06/0                                                                | 3/2023 13,1                                  | 9 4,79                            | Noturn                                      | 0                                      |                                                |                    | AA                                       |                      |
| Resultado do Processo Seletivo                                                            |                                              | Observações                       |                                             |                                        | Data Limite Qualif                             | icação             | Definir/Redefinir                        | Senha                |
|                                                                                           |                                              |                                   |                                             |                                        | 스티                                             | ]                  | Beiniciar Senha d                        | los Pais             |
|                                                                                           |                                              |                                   |                                             |                                        | Data Limite Defes                              | :a .               |                                          |                      |
|                                                                                           |                                              |                                   |                                             |                                        | <u>~</u>                                       |                    | Enviar Senha do                          | s País               |
| Dados do Diploma                                                                          | Matrículas por Pe                            | ríodo Dependê                     | ncias/Adaptações 🗍                          | Procedimentos Rea                      | alizados 🛛 Crachás 🗍 E                         | NADE   E           | Biometria                                |                      |
| Registro                                                                                  | Período Per. L                               | etivo Situação                    | T                                           | urma                                   | Matrícula % Fr                                 | eq.                |                                          |                      |

| nico / Matricia de Ingressantes na Torma / Alunos / Regina Cena (20231030120020) / Rataely Rator Santos da Silva (20231030110034) / 03011 - Bacharelado en Ciencia e rechología de | Alimentos (CAMI OS IMI | Juino)    |
|----------------------------------------------------------------------------------------------------|------------------------|-----------|
| 03011 - Bacharelado em Ciência e Tecnologia de Alimentos                                                                                                    | Replicar Curso         | Editar Di |
| (CÂMPUS INHUMAS)                                                                                                    |                        |           |

| 🕑 Identificação                                                             |                 |              |                  |                       |                          |                                                          |
|-----------------------------------------------------------------------------|-----------------|--------------|------------------|-----------------------|--------------------------|----------------------------------------------------------|
| Diretoria:<br>CP-INHUMAS                                                    |                 |              | Código:<br>03011 |                       |                          |                                                          |
| Descrição:<br>Bacharelado em Ciência e Tecnologia de Alimentos              |                 |              |                  |                       |                          |                                                          |
| Descrição no Histórico:<br>Bacharelado em Ciência e Tecnologia de Alimentos |                 |              |                  |                       |                          |                                                          |
|                                                                             |                 |              |                  |                       |                          |                                                          |
| Dados Gerais Coordenação Códigos do MEC                                     | Matrizes        |              |                  |                       |                          |                                                          |
| Matrizes                                                                    |                 |              |                  |                       | ,                        |                                                          |
|                                                                             |                 |              |                  |                       |                          | Vincular Matriz                                          |
| Ações Código Descrição                                                      | Ativa           | Autorizações | Reconhecimentos  | Opções                | r                        | *                                                        |
| 178 3378 Bacharelado em Ciência e Ter Alimentos (2013/2)                    | cnologia de Sim |              |                  | Adicionar Autorização | Adicionar Reconhecimento | Migrar Alunos do Q-Acadêmico<br>Análise Componente-Aluno |
| Q 82 5760 - Bacharelado em Ciência e Ter<br>Alimentos - (2024/1)            | cnologia de Sim |              |                  | Adicionar Autorização | Adicionar Reconhecimento | Migrar Alunos do Q-Acadêmico<br>Análise Componente-Aluno |

Definir Coordenaçã

Conferida a matriz. Clicar no botão "migrar alunos do Q-acadêmico"

## Migração de Alunos Ativos do Q-Acadêmico

| Fo | ormulário de Mi   | gração                                                                                                    |
|----|-------------------|----------------------------------------------------------------------------------------------------|
| I  | * Ano letivo:     | 2025                                                                                                    |
| l  | * Periodo letivo: | 1                                                                                                    |
| 1  | Arquivo:          | Escolher Arquivo Nenhum arquivo escolhido                                                                                                   |
|    |                   | Tamanho máximo permitido: <b>10.0 MB</b><br>O arquivo deve ser no formato "xlsx", sem cabeçalho, e contendo a matrícula na primeira coluna. |
|    | Matricula:        |                                                                                                    |
|    | _                 |                                                                                                    |

Após isso, colocar a matrícula da estudante no campo "Matrícula" e clicar em "enviar" Na página da aluna, conferir o campo "Situação acadêmica" para confirmar a migração.